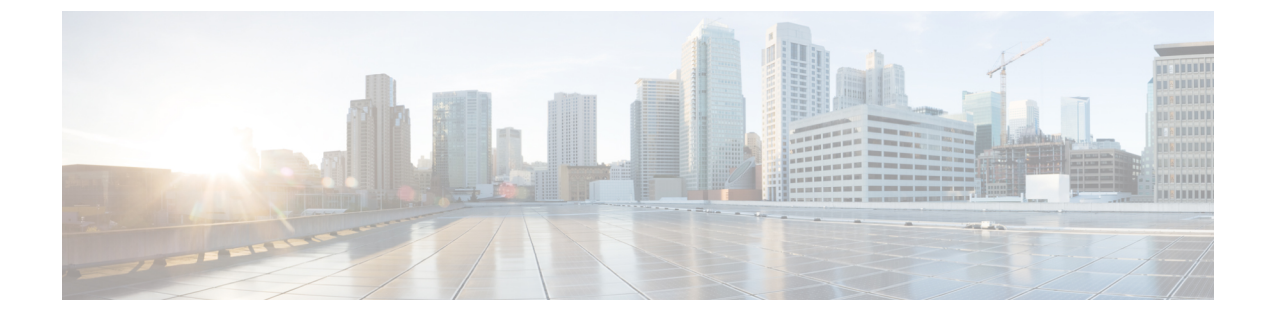

## **New and Changed Information**

• New and Changed Information , on page 1

## **New and Changed Information**

The following tables summarize the new and changed features and tell you where they are documented.

| Table | 1: New | and Changed | l Features | for Cisco | DNA ( | Center, | Release | 2.3.3.7 |
|-------|--------|-------------|------------|-----------|-------|---------|---------|---------|
|       |        |             |            |           |       | ,       |         |         |

| Feature                                                                                           | Description                                                                                                    |
|---------------------------------------------------------------------------------------------------|----------------------------------------------------------------------------------------------------|
| Dynamic Channel Assignment (DCA)<br>Validation                                                    | DCA channel support is based on the regulatory domain of the device. During AP<br>provisioning with an RF profile selected, out of all the DCA channels configured on the RF<br>profile only the supported channels as per the country code are considered and the<br>unsupported channels are ignored. You can view the list of unsupported channels in the AP<br>preprovision summary window.<br>See Create a Wireless Radio Frequency Profile, Create an AI Radio Frequency Profile, and<br>About Wireless Devices and Country Codes. |
| Enhancements to AP Location<br>Configuration                                                      | During AP provisioning and AP Plug and Play (PnP) onboarding, Cisco DNA Center doesn't configure the assigned site as the AP location. You can configure the AP location using the <b>Configure Access Points</b> workflow.                                                                                                    |
|                                                                                                   | See Provision a Cisco AP—Day 1 AP Provisioning, Provision a Wireless or Sensor Device, and Configure AP Workflow.                                                                                                    |
| Enhancements to Authentication using<br>AAA Server for Wireless Networks                          | Effective with this release, you must configure an AAA server for an SSID to push the authentication configuration for the SSID. If an AAA server is not configured for the SSID, Cisco DNA Center pushes the <b>aaa authentication dot1x default local</b> command to the wireless controller and the default method list that points to local authentication is mapped to the SSID. See Configure AAA Server for an Enterprise Wireless Network and Configure AAA Server for a Guest Wireless Network.                                 |
| Enhancements to Default<br>Configuration of Fast Transition Over<br>Distributed Systems for SSIDs | Effective with this release, fast transition over a distributed system ( <b>Over the DS</b> check box) is disabled by default for SSIDs for guest and enterprise wireless networks.<br>See Create SSIDs for an Enterprise Wireless Network and Create SSIDs for a Guest Wireless Network.                                                                                                    |

I

| Feature                             | Description                                                                                                    |  |  |  |
|-------------------------------------|----------------------------------------------------------------------------------------------------|--|--|--|
| Enhancements to Editing RF Profiles | Effective with this release, when you update an RF profile that is already provisioned on a wireless controller and AP, you can reprovision either the wireless controller or AP. Wireless controller reprovisioning also pushes the RF profiles updates to the devices and AP reprovisioning is not necessary.               |  |  |  |
|                                     | If the you don't need the RF profile updates during the wireless controller reprovisioning, you can check the <b>Skip AP Provision</b> check box                                                                                                    |  |  |  |
|                                     | See Edit or Delete a Basic Radio Frequency Profile and Edit and Delete an AI Radio Frequency Profile.                                                                                                    |  |  |  |
| Enhancements to RF Profiles         | Effective with this release, for Cisco Catalyst 9800 Series Wireless Controllers, disabling a radio band on the RF profile doesn't disable the Admin status of the respective radios on all APs that use the RF profile. Instead, Cisco DNA Center disables the Admin status of the corresponding RF profile.                 |  |  |  |
|                                     | <b>Note</b> When the Admin status of a radio band on the RF profile is in disabled state and you upgrade to Release 2.3.3.7, if you reprovision the wireless controller or AP:                                                                                                    |  |  |  |
|                                     | • Cisco DNA Center creates the RF profile for the corresponding radio band with Admin status as disabled.                                                                                                    |  |  |  |
|                                     | • Cisco DNA Center updates the RF profile mapping in the RF tag on the device from <b>Global Config</b> to the newly created RF profile.                                                                                                    |  |  |  |
|                                     | See Create a Wireless Radio Frequency Profile and Create an AI Radio Frequency Profile.                                                                                                    |  |  |  |
| Enhancements to Site Tags, Policy   | Site tags, policy tags, and AP zone provisioning have the following enhancements:                                                                                                    |  |  |  |
| Tags, and AP Zone Provisioning      | • If an AP zone is already provisioned on an AP and you update the AP zone configuration, you must reprovision the wireless controller. Reprovisioning the AP is not necessary.                                                                                                    |  |  |  |
|                                     | • Newly added custom site tag and policy tag configurations are applied only when you provision the APs. Provisioning the wireless controller alone doesn't configure the new custom tags on the APs. If there are any updates to the tags after the first provisioning, you must reprovision the wireless controller or APs. |  |  |  |
|                                     | See Add AP Zones to a Network Profile and Add AP Groups, Flex Groups, Site Tags, and Policy Tags to a Network Profile.                                                                                                    |  |  |  |

| Feature                          | Description                                                                                                    |
|----------------------------------|----------------------------------------------------------------------------------------------------|
| 2D Wireless Maps Enhancements    | • Interaction between 2D wireless maps and Cisco DNA Spaces or Cisco Connected Mobile Experiences (CMX) has been improved.                                                                             |
|                                  | • Other enhancements to 2D wireless maps enable you to:                                                                                                    |
|                                  | • View switch stacks and see the links between individual switches and their associated APs.                                                                                                    |
|                                  | • View client information, including a client's link to its associated AP.                                                                                                    |
|                                  | • View AP radio state, health, name, and mode, in the AP icon.                                                                                                    |
|                                  | • Turn the grid pattern on or off when creating a floor map using a CAD file.                                                                                                    |
|                                  | • Configure planned APs with dual radios.                                                                                                    |
|                                  | • Add alignment points to floors so that they are positioned correctly one on top of the other.                                                                                                    |
|                                  | • Import an Ekahau site survey file to Cisco DNA Center.                                                                                                    |
|                                  | • Continue to view the 2D maps toolbar after resizing the screen.                                                                                                    |
|                                  | See View a 2D Wireless Floor Map, Add a Floor with a CAD Map File, Add Planned APs to a Map, AP Icon Legend, Add, Edit, and Delete Align Points, and Import an Ekahau Site Survey to Cisco DNA Center. |
| 3D Wireless Maps Enhancements    | • Interaction between 3D wireless maps and Cisco DNA Spaces or Cisco Connected Mobile Experiences (CMX) has been improved.                                                                             |
|                                  | • Other enhancements to 3D wireless maps enable you to:                                                                                                    |
|                                  | • Perform 3D RF modeling of free space within a building.                                                                                                    |
|                                  | • Include up to five floors in your 3D heatmap computation.                                                                                                    |
|                                  | • View signal leakage and signal reflection.                                                                                                    |
|                                  | • View client information, including a client's link to its associated AP.                                                                                                    |
|                                  | • Continue to view the 3D maps toolbar after resizing the screen.                                                                                                    |
|                                  | See View a 3D Wireless Map, 3D Map View Options, and 3D Wireless Map Toolbar.                                                                                                    |
| Advertise LAN Automation Summary | LAN automation advertises the summary route to BGP on the primary and peer device.                                                                                                    |
| Route to BGP                     | See Provision a Network Through LAN Automation.                                                                                                    |

## Table 2: New and Changed Features for Cisco DNA Center, Release 2.3.3.0

| Feature                                                              | Description                                                                                                    |
|----------------------------------------------------------------------|----------------------------------------------------------------------------------------------------|
| AP Configuration Workflow                                            | You can configure an AP even if it is not assigned to a site.                                                                                                    |
| Enhancements                                                         | You can configure the following AP parameters:                                                                                                    |
|                                                                      | • AP height                                                                                                    |
|                                                                      | • LED brightness level                                                                                                    |
|                                                                      | You can configure the following radio parameters:                                                                                                    |
|                                                                      | CleanAir or spectrum intelligence settings                                                                                                    |
|                                                                      | Antenna settings                                                                                                    |
|                                                                      | See AP Configuration in Cisco DNA Center and Configure AP Workflow.                                                                                                    |
| Application Hosting Enhancements                                     | You can validate the HTTPS credentials provided for the device during the device readiness check.                                                                                                    |
|                                                                      | See Install an Application on a Cisco Catalyst 9300 Device.                                                                                                    |
| AP Provisioning Change for XOR<br>Radio Role                         | With Cisco DNA Center 2.3.3.0 or later, when you provision any AP that has XOR radio (for example, Cisco 2800, 3800, and so on) with an RF profile that has 2.4 GHz disabled, Cisco DNA Center changes the XOR radio role to 5 GHz manual. |
|                                                                      | <b>Note</b> You need to use the AP config workflow for any changes to the XOR radio role.                                                                                                    |
|                                                                      | See Create a Wireless Radio Frequency Profile.                                                                                                    |
| AP Refresh Across Cisco Wireless<br>Controllers                      | You can perform an AP refresh when the old AP and new AP are connected to different<br>Cisco Wireless Controllers. You can perform an AP refresh even if the old AP is not<br>provisioned.                                                 |
|                                                                      | See AP Refresh Workflow.                                                                                                    |
| AP Zones                                                             | You can add AP zones to a network profile for wireless devices. You can use AP zones to associate different SSIDs and RF profiles for a set of APs on the same site.                                                                       |
|                                                                      | See Create Network Profiles for Wireless and Provision a Cisco AP—Day 1 AP Provisioning.                                                                                                    |
| Assign Device Roles and Tags to<br>Software Images                   | You can assign device roles and tags to a software image to indicate that the software image is marked as golden. When both the device tags and device roles are assigned to a software image, the device tags take precedence.            |
|                                                                      | See View Software Images.                                                                                                    |
| Border Preference Option in the Fabric Site                          | To navigate traffic through a desired border node, assign priority values for the border nodes in the fabric site.                                                                                                    |
|                                                                      | See Add a Device as a Border Node.                                                                                                    |
| Central Web Authentication Using<br>Third-Party AAA Server for Guest | You can now configure Central Web Authentication (CWA) using a third-party AAA server while creating SSIDs for guest wireless networks.                                                                                                    |
| Wireless Networks                                                    | See Create SSIDs for a Guest Wireless Network and Configure AAA Server for a Guest Wireless Network.                                                                                                    |

| Feature                                                                 | Description                                                                                                    |
|-------------------------------------------------------------------------|----------------------------------------------------------------------------------------------------|
| Cisco Device Hardware, Software, and<br>Module End of Life (EoX) Status | Cisco DNA Center shows alerts for the devices that are scanned for EoX alerts. The <b>EoX Status</b> column in the <b>Inventory</b> table shows the number of EoX alerts.                                                                                                    |
|                                                                         | See Display Information About Your Inventory.                                                                                                    |
| Cisco DNA Center Insights                                               | You can subscribe to <i>Cisco DNA Center Insights</i> , which contains product announcements, network highlights, information about your network performance, and more. The <i>Cisco DNA Center Insights</i> publication is sent in PDF format to the email address that you specify. |
|                                                                         | See Subscribe to Cisco DNA Center Insights.                                                                                                    |
| Control Endpoint Spoofing                                               | The Control Endpoint Spoofing feature provides granular policy control by providing network information other than just the MAC address of an endpoint.                                                                                                    |
|                                                                         | See Control Endpoint Spoofing.                                                                                                    |
| Create Port Group                                                       | You can group device ports based on an attribute or rule.                                                                                                    |
|                                                                         | See Create Port Groups.                                                                                                    |
| Credential Status                                                       | The <b>Credential Status</b> column in the <b>Inventory</b> table shows the device credential status for devices that are configured. Click <b>See Details</b> to view details about the credentials.                                                                                 |
|                                                                         | See Display Information About Your Inventory.                                                                                                    |
| Custom Policy Tags                                                      | You can configure policy tags for Cisco Catalyst 9800 Series Wireless Controllers using the advanced settings while creating network profiles for wireless devices.                                                                                                    |
|                                                                         | See Add AP Groups, Flex Groups, Site Tags, and Policy Tags to a Network Profile.                                                                                                    |
| Custom Template for Day 0                                               | If you have not assigned the device to a site, you must choose a template to claim the device.                                                                                                    |
| Onboarding Without Site Selection                                       | See Provision a Switch or Router Device.                                                                                                    |
| Design the Network Hierarchy                                            | You can now search the network hierarchy using the <b>Site Name</b> and <b>Site Type</b> filter criteria.                                                                                                    |
|                                                                         | See Search the Network Hierarchy.                                                                                                    |

I

| Feature                                                       | Description                                                                                                    |  |  |
|---------------------------------------------------------------|----------------------------------------------------------------------------------------------------|--|--|
| FIPS 140-2 Support                                            | Software images are compliant with the Federal Information Processing Standard (FIPS).<br>If FIPS mode is enabled in Cisco DNA Center, you cannot import images from a URL.<br>Import images from your computer or cisco.com.                                   |  |  |
|                                                               | See Import a Software Image.                                                                                                    |  |  |
|                                                               | FIPS mode is supported only in a new installation of Cisco DNA Center. If you are upgrading from an earlier release, FIPS mode is not supported.                                                                                                    |  |  |
|                                                               | In a FIPS deployment, you cannot enable external authentication.                                                                                                    |  |  |
|                                                               | FIPS mode is not supported for the Cisco Wide Area Bonjour application. In a FIPS deployment, you cannot install the Cisco Wide Area Bonjour application from the Cisco DNA Center GUI or CLI.                                                                  |  |  |
|                                                               | FIPS mode has the following impact on the export and import of map archives.                                                                                                    |  |  |
|                                                               | If FIPS mode is <i>enabled</i> :                                                                                                    |  |  |
|                                                               | • Exported map archives are unencrypted.                                                                                                    |  |  |
|                                                               | • Only unencrypted map archives can be imported.                                                                                                    |  |  |
|                                                               | If FIPS mode is <i>disabled</i> :                                                                                                    |  |  |
|                                                               | • Exported map archives are encrypted.                                                                                                    |  |  |
|                                                               | • Both encrypted and unencrypted map archives can be imported.                                                                                                    |  |  |
|                                                               | See Use an Existing Cisco Network Hierarchy, Export Your Map Archive from Cisco DNA Center, and Import Your Map Archive to Cisco DNA Center.                                                                                                    |  |  |
| FIPS Support for Endpoint Analytics                           | When FIPS mode is enabled in Cisco DNA Center, some of the functions related to Endpoint Analytics are <i>unavailable</i> in the Cisco DNA Center GUI.                                                                                                    |  |  |
|                                                               | See FIPS Compliance.                                                                                                    |  |  |
| Generate Compliance Audit Report                              | You can get a consolidated compliance report that shows the compliance status of the devices in your network.                                                                                                    |  |  |
|                                                               | See Generate a Compliance Audit Report for Network Devices.                                                                                                    |  |  |
| Integrate Cisco AI Endpoint Analytics with Talos Intelligence | Talos Intelligence is a comprehensive threat-detection network. Talos detects and correlates threats in real time. By integrating Cisco AI Endpoint Analytics with Talos, you can flag endpoints in your network that are connecting to malicious IP addresses. |  |  |
|                                                               | See Integrate Cisco AI Endpoint Analytics with Talos Intelligence.                                                                                                    |  |  |

| Feature                             | Description                                                                                                    |  |  |  |
|-------------------------------------|----------------------------------------------------------------------------------------------------|--|--|--|
| Manage System Beacon                | You can highlight switches in the Cisco DNA Center inventory by using a system beacon.                                                                                                    |  |  |  |
|                                     | System beacon supports the following devices:                                                                                                    |  |  |  |
|                                     | Cisco Catalyst 3850 Series Ethernet Stackable Switches                                                                                                    |  |  |  |
|                                     | Cisco Catalyst 9200 Series Switches                                                                                                    |  |  |  |
|                                     | Cisco Catalyst 9300 Series Switches                                                                                                    |  |  |  |
|                                     | See Manage System Beacon.                                                                                                    |  |  |  |
| Manage Your Inventory               | In the <b>Inventory</b> window, if you choose the <b>Default</b> view from the <b>Focus</b> drop-down list, the <b>Inventory</b> table displays only the <b>Device Name</b> , <b>IP Address</b> , <b>Device Family</b> , and <b>MAC Address</b> of listed devices. |  |  |  |
|                                     | See Display Information About Your Inventory.                                                                                                    |  |  |  |
| NAS ID Configuration                | You can configure network access server identifiers (NAS IDs) for SSIDs for enterprise and guest wireless networks.                                                                                                    |  |  |  |
|                                     | See Create SSIDs for an Enterprise Wireless Network and Create SSIDs for a Guest Wireless Network.                                                                                                    |  |  |  |
| QoS Settings for Wireless Networks  | You can choose one of the following QoS settings for the primary traffic while creating SSIDs for enterprise and guest wireless networks:                                                                                                    |  |  |  |
|                                     | • VoIP (Platinum)                                                                                                    |  |  |  |
|                                     | • Video (Gold)                                                                                                    |  |  |  |
|                                     | • Best Effort (Silver)                                                                                                    |  |  |  |
|                                     | • Non-real Time (Bronze)                                                                                                    |  |  |  |
|                                     | See Create SSIDs for an Enterprise Wireless Network and Create SSIDs for a Guest Wireless Network.                                                                                                    |  |  |  |
| Return Material Authorization (RMA) | RMA Workflow support is extended for the following:                                                                                                    |  |  |  |
| Support for New Devices             | <ul> <li>Cisco Catalyst 4500e, Catalyst 6500, Catalyst 6800, and Catalyst 9000 Series modular<br/>switches.</li> </ul>                                                                                                    |  |  |  |
|                                     | • Supervisors of modular switches with single and dual engines.                                                                                                    |  |  |  |
|                                     | • Extended node that is part of the STP ring or daisy chain.                                                                                                    |  |  |  |
|                                     | • Daisy chain and ring of Industrial Ethernet (IE) switches.                                                                                                    |  |  |  |
|                                     | • Devices that have an external Simple Certificate Enrollment Protocol (SCEP) broker PKI certificate.                                                                                                    |  |  |  |
|                                     | See Replace a Faulty Device.                                                                                                    |  |  |  |

| Feature                                               | Description                                                                                                    |
|-------------------------------------------------------|----------------------------------------------------------------------------------------------------|
| RMA Support                                           | Zero-touch onboarding of replacement device through PnP is supported for fabric and LAN automation devices.                                                                                                    |
|                                                       | See Replace a Faulty Device and Limitations of the RMA Workflow in Cisco DNA Center.                                                                                                    |
| Schedule Group-Based Access Control<br>Policy Updates | You can save policy changes immediately or schedule an update at a specific time. You can view the status of the scheduled tasks in <b>Activities</b> > <b>Tasks</b> .                                                                                                    |
|                                                       | If the <b>Cisco DNA Center Automation Events for ITSM (ServiceNow)</b> bundle is enabled,<br>the <b>Save Now</b> option is disabled, and only the <b>Schedule Later</b> option is enabled for<br>Group-Based Access Control policy changes. Note that the scheduled task must be approved<br>in IT Service Management (ITSM) before the scheduled time. |
|                                                       | See Group-Based Access Control Policies.                                                                                                    |
| Schedule Recurring Events for APs                     | You can schedule recurring events for AP and radio parameters in the AP configuration workflow.                                                                                                    |
|                                                       | See Schedule Recurring Events for AP Workflow.                                                                                                    |
| SD-Access User Interface<br>Enhancements              | • The <b>Create Fabric Site</b> workflow has been enhanced to include options to configure the wired endpoint data collection and authentication template settings.                                                                                                    |
|                                                       | • The options in the <b>Port Assignment</b> tab for a fabric site have been enhanced.                                                                                                    |
|                                                       | • The options to choose an authentication template for a fabric site are now available in the <b>Authentication Template</b> tab.                                                                                                    |
|                                                       | The Create Port Channel workflow has been enhanced.                                                                                                    |
|                                                       | • The options to configure the anycast gateway settings are now available in the Anycast Gateway tab.                                                                                                    |
|                                                       | • The Create Layer 2 Virtual Networks and Create Layer 3 Virtual Networks have been enhanced.                                                                                                    |
|                                                       | See Add a Fabric Site, Configure Devices for a Fabric Site, Configure Ports Within the Fabric Site, Configure a Port Channel, and Virtual Networks.                                                                                                    |
| Sync Updates for Software Images                      | You can synchronize the information of software images from cisco.com for all the managed devices in Cisco DNA Center.                                                                                                    |
|                                                       | See View Software Images.                                                                                                    |
| Troubleshoot Unmonitored Devices                      | Using the MRE workflow, you can troubleshoot unmonitored devices or the devices that do not show Assurance data.                                                                                                    |
|                                                       | See Troubleshoot Unmonitored Devices Using the MRE Workflow.                                                                                                    |
| Troubleshoot Wireless Client Issues                   | Using the MRE workflow, you can troubleshoot wireless client issues.                                                                                                    |
|                                                       | See Troubleshoot Wireless Client Issues Using MRE Workflow.                                                                                                    |
| Upgrade Extended Node to Policy<br>Extended Node      | You can upgrade a Policy Extended Node-capable device that is configured as an extended node by changing its license level.                                                                                                    |
|                                                       | See Upgrade an Extended Node to a Policy Extended Node.                                                                                                    |

| Feature                       | Description                                                                                                    |
|-------------------------------|----------------------------------------------------------------------------------------------------|
| URL-Based Access Control List | You can create IP-based and URL-based postauthentication access control lists (ACLs) for your network.                                                                                                    |
|                               | See Workflow to Create an IP- and URL-Based Access Control Policy.                                                                                                    |
| View All Discoveries          | The new <b>Discoveries</b> table in Cisco DNA Center shows details of all the discovery jobs and provides options to rediscover and delete discovery jobs.                                                                                                    |
|                               | See View All Discoveries.                                                                                                    |
| View Image Update Workflow    | You can view the progress of software image update tasks. Cisco DNA Center shows the status of each task that is associated with the Distribution and Activation operations and the amount of time taken to complete each operation.<br>See View Image Update Workflow. |
| View REP Ring Topology Status | The REP Ring Topology Status option lets you view the current state of all devices in a REP ring.                                                                                                    |
|                               | See View REP Ring Status.                                                                                                    |

I